# Lab 1: Installing WebSphere Application Server ND V8.5

#### What this Lab Exercise is about

This lab exercise describes how to install WebSphere Application Server ND V8.5 on Windows using the IBM Installation Manager.

# Assumptions

It is assumed that you are using the WebSphere Version to Version Migration Workshop VMWare image that has been pre-installed with IBM Installation Manager V1.6 and has the binaries required for the WebSphere Application Server ND V8.5 installation.

# Introduction

WebSphere Application Server ND V8.5 is installed using the IBM Installation Manager which may be new to users of previous versions on WebSphere Application Server.

The following products are already installed on your VM

- WebSphere Application Server ND V6.1.0.0
- DB2 Enterprise Edition V9.5.0
- Installation Manager V1.6

The binaries for WebSphere Application Server ND V8.5 are in the following directory: C:\WORKSHOP\Binaries\WAS85

# **Exercise Instructions**

- 1. Start Installation Manager by clicking *Start* → *Programs* → *IBM Installation Manager* → *IBM Installation Manager*
- Add the Repository that contains the binaries for the WebSphere Application Server ND V8.5 installation by clicking *File* → *Preferences* and then clicking the Add Repository button on the Preferences window.

| Preferences                                             |               |            |                   |
|---------------------------------------------------------|---------------|------------|-------------------|
| type filter text                                        | Repositories  |            | ⇔ - ⇔ - ▼         |
| <mark>Repositories</mark><br>Appearance                 | Repositories: |            |                   |
| Files for Rollback<br>⊞Help                             | Location      | Connection | Add Repository    |
| <ul> <li>Internet</li> <li>Resport údventage</li> </ul> |               |            | Edit Repository   |
| Updates                                                 |               |            | Remove Repository |
|                                                         |               |            | Move Up           |
|                                                         |               |            | Move Down         |
|                                                         |               |            | Clear Credentials |
|                                                         |               |            | Test Connections  |

3. Browse to C:\WORKSHOP\Binaries\WAS85\repository.config

| Add Repository                                                                      |        |
|-------------------------------------------------------------------------------------|--------|
| Add a repository<br>Specify a repository and add to the repository preference list. |        |
| Repository:                                                                         |        |
| C:\WORKSHOP\Binaries\WAS85\repository.config                                        | Browse |

- 4. On the Add Repository Dialog, click **OK**
- 5. On the Preferences Dialog, click **OK**
- 6. Start the installation wizard by clicking the **Install** button on the Installation Manager home screen.

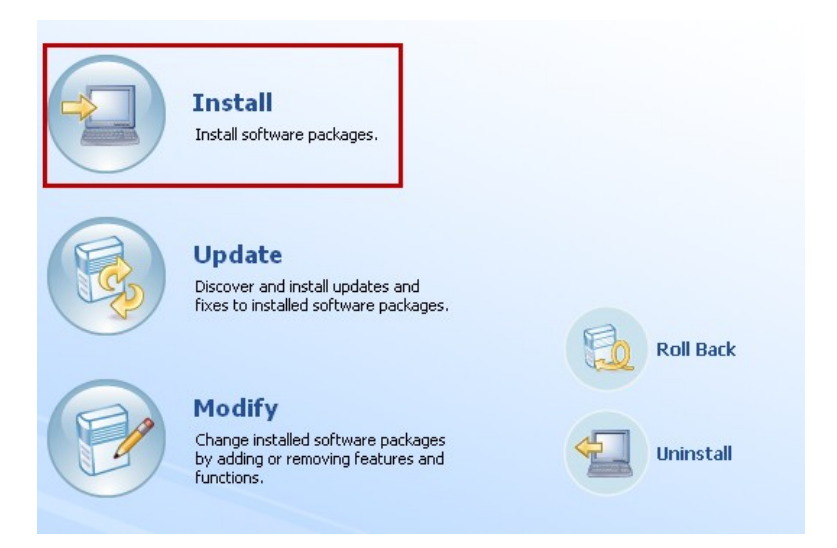

 When the "select packages to install" window is shown, select the *IBM WebSphere Application Server Network Deployment, Version 8.5.0.0* Installation Package and click Next

| Install Packages<br>Select packages to install:               |                          |                   |        |
|---------------------------------------------------------------|--------------------------|-------------------|--------|
| Installation Packages                                         |                          | Status            | Vendor |
| □ ☑ ☑ IBM WebSphere Application So<br>□ ☑ ☑ ↓ Version 8.5.0.0 | erver Network Deployment | Will be installed | IBM    |

8. Accept the License Agreement and click Next

9. Change the Shared Resources Directory to C:\IBM\IMShared and click Next

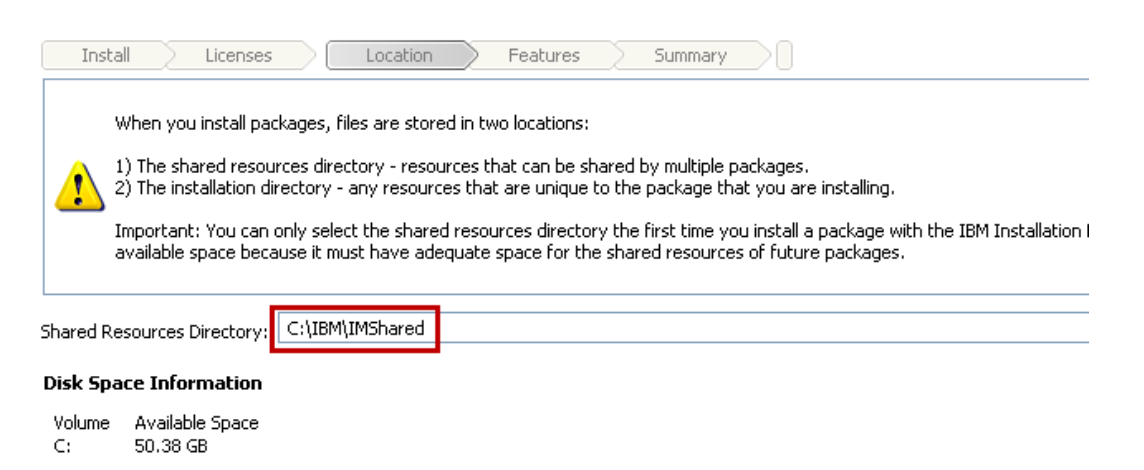

10. Change the **Installation Directory** for the new IBM WebSphere Application Server V8.5 Package Group to C:\IBM\WebSphere\AppServer85 and click Next

| Oreate a new package group                                |                              |
|-----------------------------------------------------------|------------------------------|
| Package Group Name                                        | Installation Directory       |
| 🗞 IBM WebSphere Application Server V8.5                   | C:\IBM\WebSphere\AppServer85 |
| Package Group Name: IBM WebSphere Application Server V8.5 |                              |
| Installation Directory: C:\IBM\WebSphere\AppServer85      |                              |

- 11. Click Next on the Translations page to accept the default of English only
- 12. On the "features to install" page, click **Next** to select the default installation. We will install the Liberty Profile in a later exercise.

| Install Packages<br>Select the features to install.                                                                                                    |  |
|----------------------------------------------------------------------------------------------------|--|
| Install Licenses Location Features Summary                                                                                                    |  |
| Features                                                                                                    |  |
| <ul> <li>IBM WebSphere Application Server Network Deployment 8.5.0.0</li> <li>IBM WebSphere Application Server Full Profile</li> <li>EJBDeploy tool for pre-EJB 3.0 modules</li> <li>Stand-alone thin clients, resource adapters and embeddable containers</li> <li>Stand-alone thin clients and resource adapters</li> <li>Embeddable EJB container</li> <li>Sample applications</li> <li>WebSphere Application Server Liberty Profile</li> </ul> |  |

WebSphere Version to Version Migration Workshop

13. On the Review page ensure that the installation directories are correct and click Install

| Install Packages                                                      |                                            |  |
|-----------------------------------------------------------------------|--------------------------------------------|--|
| Review the summary information                                        | on.                                        |  |
|                                                                       |                                            |  |
| Install Licenses                                                      | Location Features Summary                  |  |
| Target Location                                                       |                                            |  |
| Package Group Name:                                                   | IBM WebSphere Application Server V8.5      |  |
| Installation Directory:                                               | C:\IBM\WebSphere\AppServer85               |  |
| Shared Resources Directory:                                           | C:\IBM\IMShared                            |  |
| Packages                                                              |                                            |  |
| Packages                                                              |                                            |  |
| 😑 🧊 IBM WebSphere App                                                 | lication Server Network Deployment 8.5.0.0 |  |
| 📄 👘 🏠 WebSphere Appl                                                  | lication Server Full Profile               |  |
| E IBDeploy tool for pre-E IB 3.0 modules                              |                                            |  |
| Stand-alone this clients, resource adapters and embeddable containers |                                            |  |
| Q Stand done this disets and vase was adapters                        |                                            |  |
| live stand-alone thin clients and resource adapters                   |                                            |  |
| in Ito Embedda                                                        | able EJB container                         |  |
|                                                                       |                                            |  |
|                                                                       |                                            |  |

14. When the installation completes successfully, select **None** from the "Which program do you want to start?" dialog and click **Finish** 

| The packages are installed. <u>View Log File</u>                                                                                                    |                                                                                                    |  |
|----------------------------------------------------------------------------------------------------|----------------------------------------------------------------------------------------------------|--|
| The following package was installed:                                                                                                    | Which program do you want to start?                                                                                                    |  |
| <ul> <li><sup>9</sup><sub>20</sub> IBM WebSphere Application Server V8.5</li> <li>IBM WebSphere Application Server Network Deployment 8.5.0.0</li> </ul> | Profile Management Tool to create a profile.     Profile Management Tool to create an application server profile for a development e     None |  |

You have now installed WebSphere Application Server ND V8.5!